# OPERATION MANUAL for the ECOlogical Structure-Activity Relationship Model (ECOSAR) Class Program

# ESTIMATING TOXICITY OF INDUSTRIAL CHEMICALS TO AQUATIC ORGANISMS USING THE ECOSAR (ECOLOGICAL STRUCTURE ACTIVITY RELATIONSHIP) CLASS PROGRAM

# **MS-Windows Version 2.2**

# **Contributors:**

R. Tracy Wright<sup>a</sup>, Kellie Fay<sup>a</sup>, Amuel Kennedy<sup>a</sup>, Kelly Mayo-Bean<sup>b</sup>, Kendra Moran-Bruce<sup>b</sup>, William Meylan<sup>c</sup>, Peter Ranslow<sup>e</sup>, Michele Lock<sup>c</sup>, J. Vince Nabholz<sup>b</sup>, Justine Von Runnen<sup>c</sup>, Lauren M. Cassidy<sup>c</sup>, Jay Tunkel<sup>d</sup>

> <sup>a</sup>Office of Pollution Prevention and Toxics U.S. Environmental Protection Agency 1200 Pennsylvania Ave. N.W. Washington, DC 20460 <sup>b</sup>Formerly at U.S. EPA

> > <sup>c</sup>SRC, Inc. 7502 Round Pond Rd North Syracuse, New York 13212 <sup>d</sup>Formerly at SRC, Inc.

<sup>e</sup>Consortium for Environmental Risk Management, LLC Evansville, IN 47708

February 2022

#### DISCLAIMER

This document has been reviewed and approved for publication by the Office of Pollution Prevention and Toxics, U.S. Environmental Protection Agency (U.S. EPA/OPPT). Approval does not signify that the contents necessarily reflect the views and policies of all Offices/Divisions in the Environmental Protection Agency, nor does the mention of trade names or commercial products constitute endorsement or recommendation for use.

The ECOlogical Structure-Activity Relationship (ECOSAR) model and underlying methodology presented in this document have been developed over a period of more than 25 years by U.S. EPA/OPPT, EPA contractors, and/or others in the scientific and technical community to screen chemicals in the absence of data. U.S. EPA/OPPT has made this screening-level model, along with many other tools, available to industry and other stakeholders in the hopes that use of the models in the early stages of research and development or prior to submission of notifications to the Agency will result in safer chemicals entering commerce.

Other chemical screening methodologies have been developed and are in use by other Agencies, chemical companies and other stakeholders. The U.S. EPA recognizes that other models are available and that these models can also be of value in chemical assessment efforts. Models provide estimations with an inherent degree of uncertainty and therefore, valid measured data are always preferred over estimated data. If no measured or analogue data are available, models such as the ECOSAR Class Program may be used to predict toxicity values that can be used to indicate which chemicals may need further testing or characterization.

| 1. | Introduction                                                        | . 1                                                                        |
|----|---------------------------------------------------------------------|----------------------------------------------------------------------------|
| 2. | Computer-Software Requirements                                      | . 2                                                                        |
| 3. | Installing the ECOSAR Class Program                                 | 3                                                                          |
| 4. | Starting the ECOSAR Class Program                                   | . 3                                                                        |
| 5. | <ul> <li>User Inputs For Generation Of ECOSAR Predictions</li></ul> | . 6<br>. 7<br>. 8<br>. 9<br>. 9<br>10<br>11                                |
| 6. | <ul> <li>Results Window</li></ul>                                   | 12<br>16<br>17<br>18<br>18<br>19<br>19<br>20<br>21<br>23<br>24<br>26<br>27 |
| 7. | <ul> <li>Batch Runs</li></ul>                                       | 28<br>29<br>29<br>30<br>31<br>32<br>33                                     |
| 8. | Special Class Calculations                                          | 33                                                                         |
| 9. | Bibliography                                                        | 35                                                                         |

# **TABLE OF CONTENTS**

| Appendix A. | Glossary of Terms and Abbreviations Associated with ECOSAR | 36 |
|-------------|------------------------------------------------------------|----|
| Appendix B. | Summary of Function Keys                                   | 38 |

#### 1. Introduction

The ECOlogical Structure-Activity Relationship Model (ECOSAR) Class Program is a computerized version of the ecotoxicity analysis procedures as currently practiced by the Office of Pollution Prevention and Toxics (OPPT) when data are lacking for risk assessment development. Quantitative structure-activity relationships (QSARs) have been used by the U.S. Environmental Protection Agency (EPA) since 1981 to predict the aquatic toxicity of new industrial chemicals in the absence of test data. ECOSAR has been developed within the regulatory constraints of the Toxic Substances Control Act (TSCA) and is a pragmatic approach to QSAR as opposed to a theoretical approach.

The QSARs presented in this program were developed by classification/sub-classification of chemicals based on similarity of structure and similarity in measured effect levels from aquatic toxicity data. When available, modes-of-action have been integrated into the classification scheme to substantiate trends seen in available data. Although acute and chronic toxicity of chemicals to fish (both fresh and saltwater), aquatic invertebrates (freshwater daphnids and saltwater mysids), and algae (freshwater green algae and saltwater algae) has been the focus of QSAR development, additional QSARs for certain chemical classes were developed for other organisms (e.g., earthworms, sea urchins, and Lemna gibba). QSAR development for chemical classes is based on measured test data submitted by industry under TSCA or collected from publicly available sources. To date, 709 QSARs have been developed for over 111 organic chemical classes, along with additional QSARs for surfactants, polymers, and dyes that can be obtained through the "Special Classes" menu. The supporting data sets (training sets) used to derive QSARs within a chemical class range from the very large (e.g., neutral organics) to the very small (e.g., aromatic diazoniums) and have been made public, when permitted, in the ECOSAR Equation Documents located in a QSARs folder within the 'Helpful files' bundled with the executable. For more information on QSAR development, see the ECOSAR Methodology Document within the Helpful files downloaded with the executable.

The ECOSAR program is designed for the skilled user. Specifically, users are expected to have some knowledge of environmental toxicology and organic chemistry and are expected to use this knowledge to determine appropriate classifications when multiple classes are identified for a given chemical. Users are also expected to determine whether the use of ECOSAR to predict aquatic toxicity is more suitable than an analogue approach. ECOSAR is menu-driven and contains various help functions to assist the user. Users cannot change any of the equations or data stored within the program or accidently erase any important information. The following pages show how to install, access, and use the ECOSAR Class Program. If users have any questions or comments on the ECOSAR program, or find any errors, please contact:

# **U.S. EPA Technical Contact**

R. Tracy Wright U.S. Environmental Protection Agency Office of Chemical Safety and Pollution Prevention (6334W) 1200 Pennsylvania Avenue, NW Washington, DC 20460-0001 Phone: 202-564-9923 E-mail: <u>Wright.Tracy@epa.gov</u>

### **Model Development Contact**

Bill Meylan Environmental Health Analysis SRC, Inc. 7502 Round Pond Road North Syracuse, NY 13212-2558 Phone: 315-452-8421 E-mail: <u>meylan@srcinc.com</u>

# 2. Computer-Software Requirements

The ECOSAR Class Program is designed for use on PC and Mac devices running Microsoft Windows (Windows 7, and higher), iOS, or OS X. The program may also work for various mobile and Unix platforms; however, it was not specifically optimized for those environments. ECOSAR is designed to run as a multi-tasking program (e.g., running ECOSAR batch-mode runs in the background while running another program in the foreground) and, thus, batch-modes can be run in the background until they are completed.

Although a mouse/touch-pad or other pointing device<sup>1</sup> is not required, it is highly recommended. If a mouse/touch-pad is not available, knowledge of the following keys is necessary: **Enter**:

<sup>&</sup>lt;sup>1</sup> Program developers have not optimized this interface for touch-screens to act as another type of pointing device and, thus, do not know whether the ECOSAR program will function properly on tablet-type devices.

pressing the Enter (Return) key will cause the program to run if sufficient data are entered into the Chemical Input field; and **Tab** or **Shift-Tab:** changes entry fields (see Appendix B, Summary of Function Keys). ECOSAR v2.2 requires approximately 176 MB of hard disk space for the unzipped package; the executable takes up 1,458, 474, and 3 KB for the 64-bit, 32-bit, and Mac compatible executables, respectively. Included in the package is the Estimation Programs Interface (EPI) EPI\_Unified Database (a database of over 110,000 Simplified Molecular Input Line Entry System [SMILES] notations indexed by Chemical Abstracts Service [CAS] number for program retrieval), which requires 84,655 KB of disk space.

# 3. Installing the ECOSAR Class Program

Users can download the ECOSAR Class Program for free from the EPA's website at: https://www.epa.gov/tsca-screening-tools/ecological-structure-activity-relationships-ecosarpredictive-model. ECOSAR is a self-extracting file. Once it is unzipped to the C: drive, desktop, or wherever the user wants to install the program, the user can access the executable one of a few ways. The most direct route is to open the ECOSAR\_v2.2 file, where it was unzipped to, and click the "ecosarapplication" folder. From there, select the "ecosar.bat" file , the ECOSAR\_v2.2\_32 shortcut , or the ECOSAR\_v2.2\_64 shortcut . If the user would prefer to assign a shortcut of their own, they can go into the "bin" folder and select the "ecosarapplication" file compatible with their system (see below). A 'Helpful' file containing supporting documentation is also bundled with the zip file.

ecosarapplication
ecosarapplication
ecosarapplication
ecosarapplication
ecosarapplication

ecosarapplication64 Windows 64 bit, Windows 32 bit, MAC

#### 4. Starting the ECOSAR Class Program

The ECOSAR Class Program is started by clicking the "ecosar.bat" file  $\square$ , the ECOSAR\_v2.2\_32 shortcut  $\square$ , the ECOSAR\_v2.2\_64 shortcut  $\square$ , or any other shortcut that they have established. The user can also run this program from the "bin" folder by selecting the "ecosarapplication" file compatible with their system, as noted above.

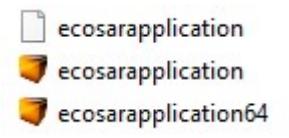

ECOSAR can be accessed through the U.S. EPA EPI Suite; however, the version associated with EPI Suite may not be the most recent version of ECOSAR. For additional information on starting Windows programs, consult your Windows documentation.

Once the ECOSAR program has been initiated, the following splash screen is displayed:

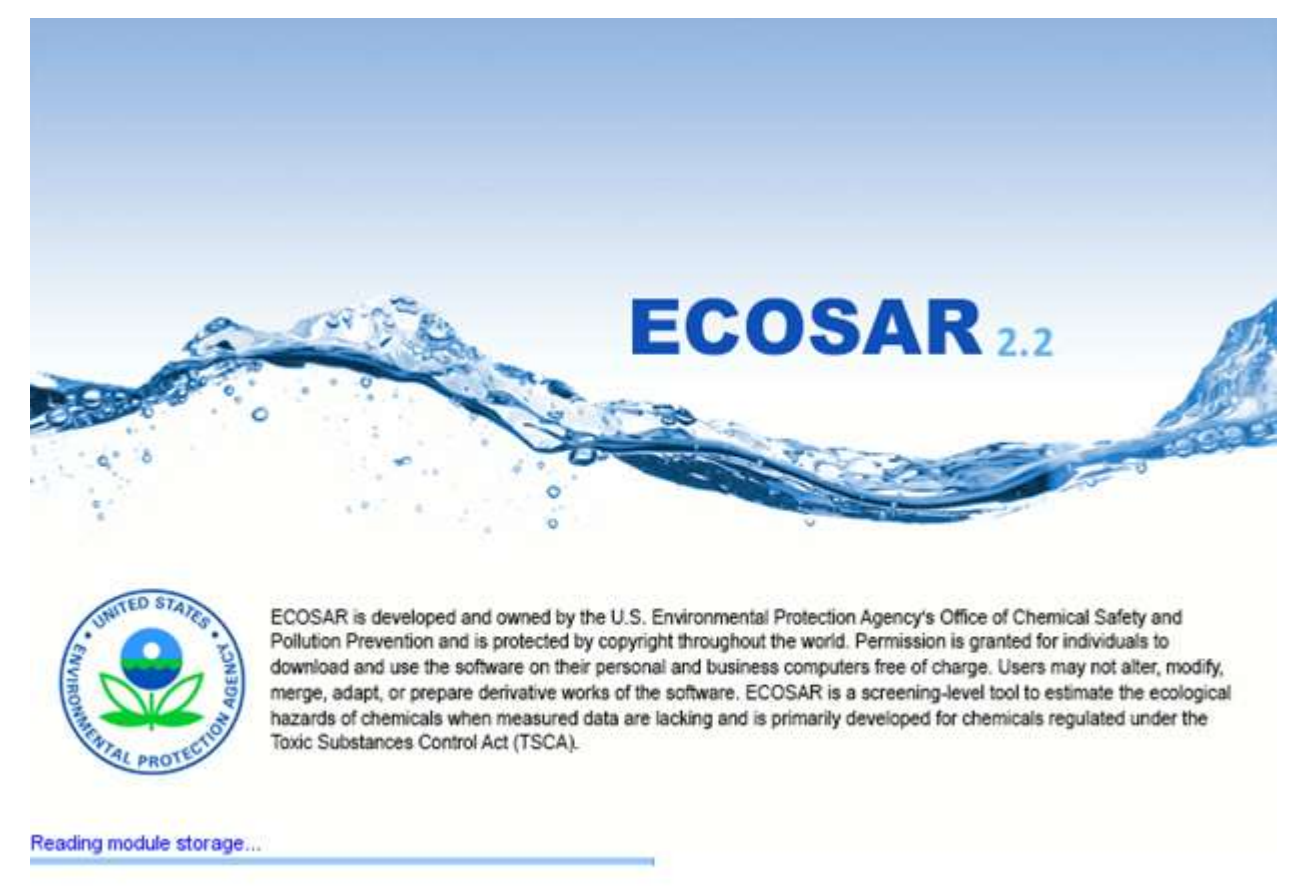

This will be replaced by the introduction screen where the user is asked to accept or decline the terms of service and the disclaimer.

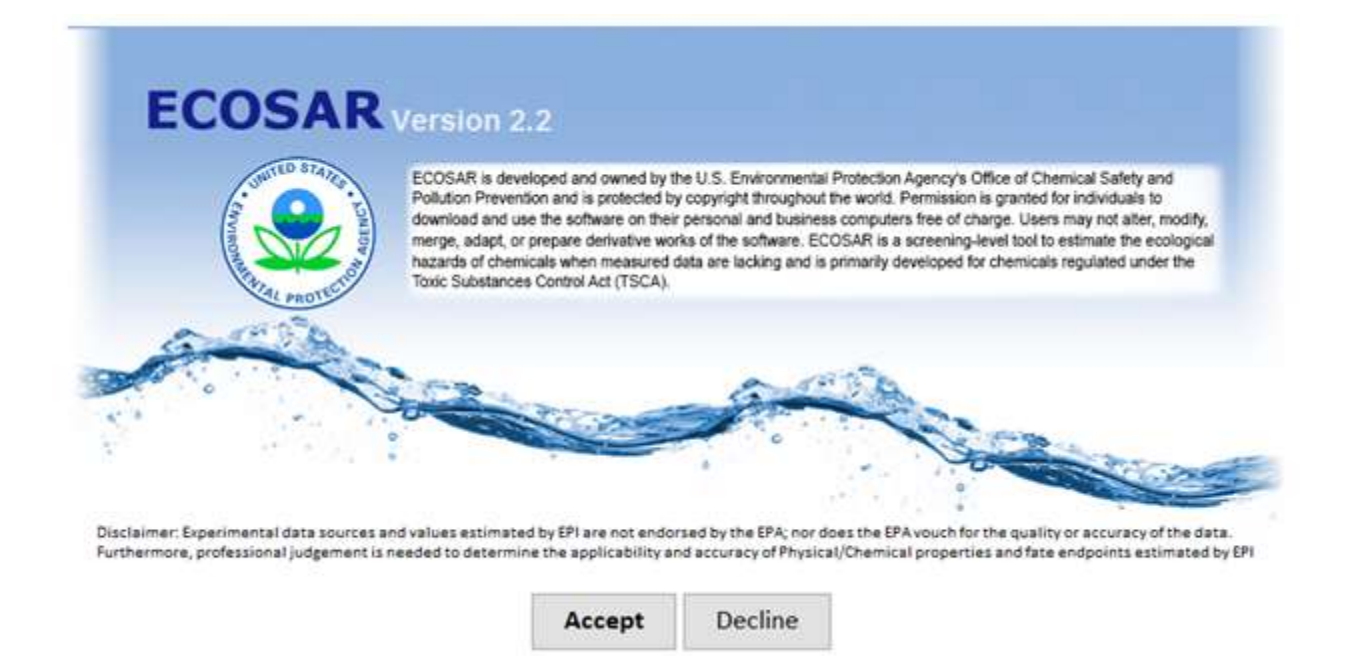

Users should note the Disclaimer on the introduction screen regarding the need for professional judgement in determining the applicability and accuracy of the ecotoxicity endpoint values estimated by this program. Furthermore, inorganic and organometallic chemical classes (among others as noted in the Help file) are currently outside the domain of ECOSAR v2.2. Clicking the 'Decline' button will cause the program to close.

After clicking 'Accept' on the introduction screen, the data entry screen for the Organic Module is displayed (see Figure 1). The user may enter a CAS number, SMILES, or chemical name into the Chemical Input field to generate an ECOSAR prediction based on organic QSARs (described in Section 6). The user may also choose to draw a structure by clicking the 'Draw" button (described in Section 5.1.4, Entry Using the Drawing Tool) or enter multiple chemicals via the batch mode by clicking the 'Batch' button (described in Section 7, Batch Runs).

Certain user inputs, described in Section 6, can be entered, if needed, in the output tab for the generated prediction. QSAR predictions for surfactants, dyes, and polymers are generated from a separate data entry screen, which is described in Section 8. Supporting documentation for ECOSAR can be obtained from the Helpful files index and includes QSAR class definition and

equation sheets, the ECOSAR v2.2 User's Guide, the ECOSAR Methodology Document, and tutorials for using the draw tool and formulating SMILES structures.

| 💧 Ecosar A        | Application 2.2         |           |                               |                         |                    |      | - |        | ×   |
|-------------------|-------------------------|-----------|-------------------------------|-------------------------|--------------------|------|---|--------|-----|
| ECOSAR            | Special Cases           |           |                               |                         |                    |      |   |        |     |
| Organic<br>Module |                         |           |                               |                         |                    |      |   |        |     |
| Organic           |                         |           |                               |                         |                    |      |   |        |     |
| Organic           | Module                  |           |                               |                         |                    |      |   | 14.3   | * 0 |
| Chemic            | al Input                |           |                               |                         |                    |      |   |        |     |
| Pleas             | e enter CAS Num         | ber or SN | /IILES                        |                         |                    | Draw | s | iubmit |     |
| CAS N             | umber                   | SMILES    | User Entry Fields:<br>Log Kow | Water Solubility (mg/L) | Melting Point (°C) |      |   | Batch  |     |
| 50-0              | 0-0, 000050-00-0, 50000 | O=C       |                               |                         |                    |      |   |        |     |
|                   |                         |           |                               |                         |                    |      |   |        |     |
|                   |                         |           |                               |                         |                    |      |   |        |     |
|                   |                         |           |                               |                         |                    |      |   |        |     |
|                   |                         |           |                               |                         |                    |      |   |        |     |
|                   |                         |           |                               |                         |                    |      |   |        |     |
|                   |                         |           |                               |                         |                    |      |   |        |     |
|                   |                         |           |                               |                         |                    |      |   |        |     |

Figure 1. Example Data Entry Screen

# 5. User Inputs for Generation of ECOSAR Predictions

The information in Section 5 applies to the main data entry screen shown in Figure 1. The user is required to enter one of the three subsequently described data types into the Chemical Input field on the main data entry screen or draw a structure for a single chemical estimation. Data types accepted:

(1) **Enter SMILES:** Field for SMILES notation of the structure to be estimated. A maximum of 360 characters is allowed.

- (2) Enter Chemical Name: Field for the name and/or description of the structure. A maximum of 120 characters is allowed.
- (3) Enter CAS Number: The CAS number.
- (4) User Entered Log Kow: The octanol/water partition coefficient entered by the user.
- (5) User Entered Water Solubility: The water solubility in mg/L entered by the user.
- (6) User Entered Melting Point: The melting point in °C entered by the user.

### 5.1. Structure Entry

Calculations in ECOSAR from the main data entry screen require the chemical structure to be interpreted using SMILES notation. Briefly, a SMILES notation depicts a molecular structure as a two-dimensional picture. SMILES notations are comprised of atoms (designated by atomic symbols), bonds, parentheses (used to show branching), and numbers (used to designate ring opening and closing positions). Users unfamiliar with SMILES notations can consult a descriptive journal article (Weininger, 1988), the ECOSAR Class Program Helpful files (SMILES Help folder bundled in the zip file), http://www.daylight.com (Daylight Chemical Information Systems), or https://www.epa.gov/sites/default/files/2015-05/documents/appendf.pdf. An online SMILES translator is available from the National Cancer Institute (NCI) at https://cactus.nci.nih.gov/translate/.

Several different methods can be used to directly enter or retrieve the SMILES notation into the ECOSAR data entry screen:

- Direct entry of the SMILES notation by the user from the keyboard (see Section 5.1.1 for direct entry of special cases such as salts).
- (2) Use of the structure drawing tool to convert a structure to SMILES notation and transfer for entry (see Section 5.1.4).
- (3) Import of structures in MDL MOL file formats through the drawing tool to convert to SMILES notation and transfer for entry (see Section 5.1.5).

The program can usually generate estimates for only one chemical at a time from this main screen and separate data entry is required for each chemical. If a chemical entry (name, SMILES) matches

more than one entry, the user will be prompted to select from a menu of available chemical matches. It is possible to select more than one chemical from the disambiguation list, which will result in a multiple chemical analysis (see Figure 3 in Section 5.1.3).

Batch mode runs are possible and are described in detail in Section 7. Once a structure is entered, estimation for the entered structure is started by pressing the "Submit" button or hitting the "Enter" key.

#### 5.1.1. Direct Entry

Direct entry requires knowledge of chemical structure and/or SMILES notation, as described above. For direct entry, a SMILES notation should be typed in the 'Chemical Input' field on the data entry screen (see Figure 1). A SMILES notation is considered terminated at the first blank space. Characters following the first blank space are ignored. Methodology for entering certain compounds is highlighted below.

- (1) Organic anionic salts (e.g., haloacids conjugated with Na, K, Li): When entering an organic anionic salt, the conjugate cation (e.g., sodium, potassium, and lithium) should be surrounded with brackets (e.g., Na should be entered with brackets to be [Na]). ECOSAR will not run and will output an alert if a SMILES is entered incorrectly. If more than one salt form exists in the database, the disambiguation list will prompt the user to specify.
- (2) Organic ammonium salts: Like the organic anionic salts described above, the conjugate salt (e.g., chloride ion) of organic ammonium salts can be directly entered. They can also be entered as amines, because at a neutral pH, ammonium moieties are reduced (e.g., loss of two hydrogens) to amines. Since QSARs are developed from test data using neutralized test solutions to replicate environmental conditions, ammonium salts should be entered into ECOSAR in the reduced amine form. Quaternary ammonium compounds (i.e., four carbons are bound to the nitrogen) are an exception since reduction (e.g., loss of hydrogens) at neutral pH is unlikely; however, these compounds are generally assessed as cationic surfactants.

- (3) **Inorganics:** If metals and some elements are included in entered SMILES structures, the user will receive a warning that the chemical should not be profiled. All metals should be bracketed in order to be considered correctly entered (e.g., [Zn], [Fe], [Ca]). Non-carbon elements considered in organic QSARs include oxygen, phosphate, sulfur, nitrogen, silicon, fluorine, bromine, chlorine, iodine, and hydrogen. Direct hydrogen entry in a SMILES notation is unnecessary for ECOSAR v2.2.
- (4) Charged chemicals: Charged species (e.g., [+] and [-] signs) can be entered directly into a SMILES notation for charged chemicals, but must also be surrounded by brackets. Azido compounds (commonly written as: N<sup>+</sup>=N<sup>-</sup>) must be written as '[N+]=[N-]' or can be depicted as 'N#N' for the purposes of SMILES notation. Nitro compounds (commonly written as N<sup>+</sup> (O<sup>-</sup>)=O) are written as '[N+][O-]=O', as 'N(=O)=O', or 'T' for the purposes of SMILES notation.

#### 5.1.2. CAS Number Entry

In previous versions, CAS numbers were retrieved through the "CAS Number Database" by selecting the 'CAS Input' button beneath the CAS number field on the data entry screen. This is not necessary in ECOSAR v2.2. SMILES, CAS number, or Chemical name can be entered into the 'Chemical Input' entry field. If the CAS number is incorrect or invalid, an alert will appear below the "Chemical Input" field (see Figure 2). The program accepts CAS numbers with or without hyphens. The user should check that the structure output matches the entered CAS number.

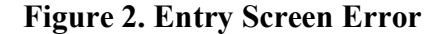

| Please enter CAS Num               | ber or SN       | VIILES                        |                         |                    | Draw | Submit |
|------------------------------------|-----------------|-------------------------------|-------------------------|--------------------|------|--------|
| Input contains an invalid characte | er or it wasn't | found in the database         |                         |                    |      |        |
|                                    |                 |                               |                         |                    |      |        |
|                                    |                 | User Entry Fields:            |                         |                    |      |        |
| CAS Number                         | SMILES          | User Entry Fields:<br>Log Kow | Water Solubility (mg/L) | Melting Point (°C) |      | Batc   |

5.1.3. Chemical Name Entry

Chemical Input

In previous versions, SMILES notations were retrieved from the Name Look-Up Database. This is not necessary in ECOSAR v2.2. SMILES, CAS number, or Chemical name are entered into the 'Chemical Input' entry field. If the Chemical name is incorrect or invalid, an alert will appear below the "Chemical Input" field (see Figure 2). The program accepts chemical names regardless of capitalization. If more than one entry matches the chemical name, the disambiguation list will appear (see Figure 3). The user should check that the structure matches the chemical name entered.

#### Figure 3. Disambiguation List Multiple Entries Match the Entered SMILES Notation

| c1ccccc1                                  | 71432 Benzene c(cccc1)c1             | ^ | Submit |
|-------------------------------------------|--------------------------------------|---|--------|
|                                           | 591515 Phenyl lithium c(ccc1[Li])cc1 |   | Cancel |
| Please select a chemical by clicking its  | 1076433 Benzene-d6- c(cccc1)c1       |   |        |
| heckbox. Multiple selections will provide | 8007452 Tar, coal c1ccccc1           | ~ |        |
|                                           | <                                    | > |        |

# 5.1.4. Entry Using the Drawing Tool

As in version 2.0, ECOSAR v2.2 leverages the third-party package, jchempaint, for its structure drawing module that allows users to draw chemical structures and modify structures to generate SMILES notations for direct entry into the ECOSAR program. To initiate the module, select the 'Draw' button on the main data entry screen. The Blank Drawing Module Window is shown in Figure 4.

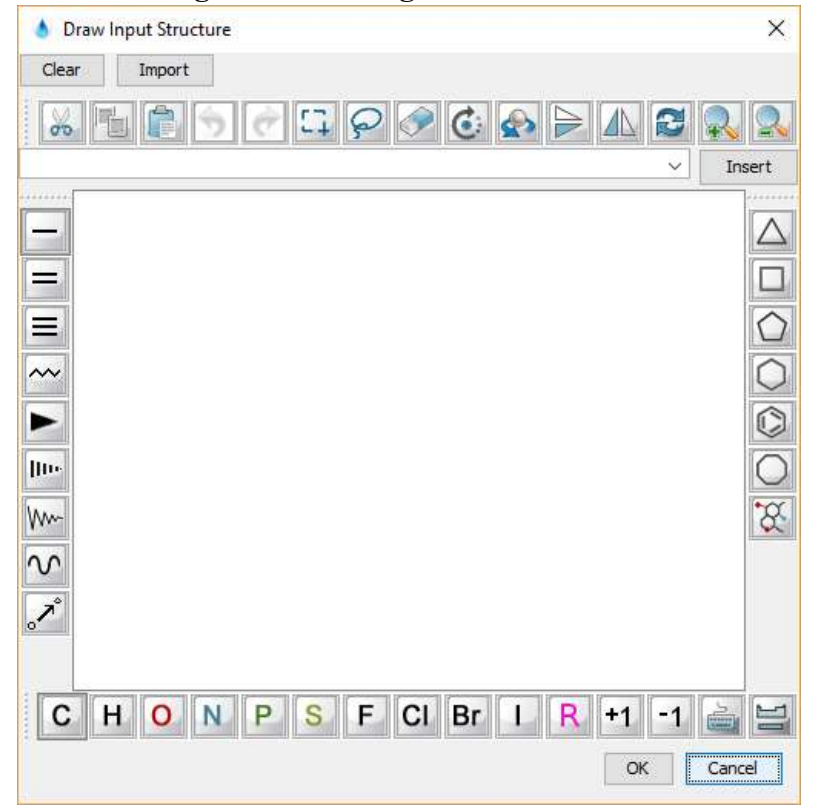

**Figure 4. Drawing Module Window** 

A tutorial is provided in the Helpful files folder for drawing structures with the Drawing Module (select Draw Structure Help). Once a structure is entered, the 'OK' button should be selected. The corresponding SMILES structure of the depicted chemical will be transferred to the 'Chemical Input' field on the Data Entry screen and the drawing window will be shut. Pressing the 'Cancel' Button exits the Drawing Module with no transfer of SMILES and closes the Drawing Module.

### 5.1.5. Importing Structures

ECOSAR v2.2 has an "import" feature that allows MDL MOL file formats to be imported directly into ECOSAR. The "import" feature is accessed from the 'Drawing Module Window' via the 'Import' button shown in the upper left of Figures 4 and 5.

| 💧 Draw Inpu             | Structure                          |                   | $\times$ |
|-------------------------|------------------------------------|-------------------|----------|
| Clear I                 | nport                              |                   |          |
| <b>6</b>                |                                    | 🧼 🙆 💊 🔁 🕰 😒       | 2        |
| Import struct           | ıre                                |                   |          |
| Look in:                | platforms                          | v 🦸 📂 🖽           | -        |
| Lecent Items<br>Desktop |                                    |                   |          |
| This PC                 | File name:                         | Import str        | ucture   |
| Network                 | Files of type: Chemical table file | (.molsdfsd) Cance | el       |

**Figure 5. Importing Structures** 

Imported structures are converted to SMILES notations and placed in the 'Chemical Input' entry field. ECOSAR filters the conversion to make the SMILES notation as compatible as possible with ECOSAR. However, some converted SMILES notations (especially SMILES with charged ions) will require some user modification before ECOSAR can estimate the structure.

# 6. **Results Window**

Generally, the Results Window (see Figures 6 and 7) provides the chemical structure (clicking on the small picture of the chemical structure opens a separate window with an Expanded Structure View), chemical attributes, measured training set data used in QSAR development for the query chemical, results of ECOSAR Class Program's estimations, and information specific to the interpretation of the QSAR results. Each of these is described in subsequent sections.

| Organic Module F | Result Experimen                                                                                                    | ntal Data Physical Pro                                                                                                    | perties Kow Estimate                                                                                                    | Report                                                                                                    |                                                                                                    |                                                                                                    |
|------------------|----------------------------------------------------------------------------------------------------|----------------------------------------------------------------------------------------------------|----------------------------------------------------------------------------------------------------|----------------------------------------------------------------------------------------------------|----------------------------------------------------------------------------------------------------|----------------------------------------------------------------------------------------------------|
| Esters 👔         |                                                                                                    |                                                                                                    |                                                                                                    |                                                                                                    |                                                                                                    |                                                                                                    |
| Organism         | Duration                                                                                                    | End Point                                                                                                    | Concentration (                                                                                                    | Max Log Kow                                                                                                    | Flags                                                                                                    | _                                                                                                    |
| Fich             | och                                                                                                    |                                                                                                    | 0.025                                                                                                    | FO                                                                                                    | A                                                                                                    |                                                                                                    |
| Danhaid          | 486                                                                                                    | 1050                                                                                                    | 0.035                                                                                                    | 5.0                                                                                                    |                                                                                                    | -^                                                                                                    |
| Green Algae      | 96h                                                                                                    | EC50                                                                                                    | 0.0074                                                                                                    | 6.4                                                                                                    |                                                                                                    | -                                                                                                    |
| Fish             | 5011                                                                                                    | ChV                                                                                                    | 0.00085                                                                                                    | 8.0                                                                                                    | 45                                                                                                    | -                                                                                                    |
| Daphnid          |                                                                                                    | ChV                                                                                                    | 0.0059                                                                                                    | 8.0                                                                                                    |                                                                                                    | -                                                                                                    |
| Green Algae      | 2                                                                                                    | ChV                                                                                                    | 0.011                                                                                                    | 8.0                                                                                                    | Â                                                                                                    |                                                                                                    |
| Fish (SW)        | 96h                                                                                                    | LC50                                                                                                    | 0.039                                                                                                    | 5.0                                                                                                    | A                                                                                                    |                                                                                                    |
| Mysid            | 96h                                                                                                    | LC50                                                                                                    | 0.0026                                                                                                    | 5.0                                                                                                    |                                                                                                    |                                                                                                    |
| Fish (SW)        | 2                                                                                                    | ChV                                                                                                    | 0.015                                                                                                    | 8.0                                                                                                    | 1                                                                                                    | ~                                                                                                    |
|                  |                                                                                                    |                                                                                                    |                                                                                                    |                                                                                                    |                                                                                                    |                                                                                                    |
| Vinyl/Allyl/Prop | argyl Halides                                                                                                    |                                                                                                    |                                                                                                    |                                                                                                    |                                                                                                    |                                                                                                    |
| Organism         | Duration                                                                                                    | End Point                                                                                                    | Concentration (                                                                                                    | Max Log Kow                                                                                                    | Flags                                                                                                    | I                                                                                                    |
| Fish             | 96h                                                                                                    | LC50                                                                                                    | 0.00088                                                                                                    | 6.0                                                                                                    |                                                                                                    | ~                                                                                                    |
| Daphnid          | 48h                                                                                                    | LC50                                                                                                    | 0.0010                                                                                                    | 6.0                                                                                                    |                                                                                                    |                                                                                                    |
| Green Algae      | 96h                                                                                                    | EC50                                                                                                    | 0.0070                                                                                                    | 6.4                                                                                                    | A                                                                                                    |                                                                                                    |
| Fish             |                                                                                                    | ChV                                                                                                    | 0.0000096                                                                                                    | 8.0                                                                                                    |                                                                                                    | _                                                                                                    |
| Daphnid          |                                                                                                    | ChV                                                                                                    | 0.0063                                                                                                    | 8.0                                                                                                    | <u>A</u>                                                                                                    |                                                                                                    |
| Green Algae      | 5                                                                                                    | ChV                                                                                                    | 0.018                                                                                                    | 8.0                                                                                                    | <u>A0</u>                                                                                                    |                                                                                                    |
| Fish (SW)        | 96h                                                                                                    | LC50                                                                                                    | 0.00022                                                                                                    | 5.0                                                                                                    |                                                                                                    | _                                                                                                    |
| Mysid (SW)       | 96h                                                                                                    | LC:50                                                                                                    | 0.00014                                                                                                    | 6.0                                                                                                    | -                                                                                                    |                                                                                                    |
| Earthworm        | 140                                                                                                    | LC50                                                                                                    | 208                                                                                                    | 6.0                                                                                                    |                                                                                                    | Y                                                                                                    |
| Pyrethroids      | 0                                                                                                    |                                                                                                    |                                                                                                    |                                                                                                    |                                                                                                    |                                                                                                    |
| Ourseiters       | Dunation                                                                                                    | Find Daint                                                                                                    | Concentration (                                                                                                    | Mary Les Karry                                                                                                    | flags                                                                                                    |                                                                                                    |
| organism         | Duration                                                                                                    | citu Point                                                                                                    | concentration (.                                                                                                    | Plax LOG KOW                                                                                                    | riags                                                                                                    |                                                                                                    |
| Fish             | 96h                                                                                                    | LC50                                                                                                    | 0.00035                                                                                                    | 8.2                                                                                                    | 0                                                                                                    |                                                                                                    |
| Daphnid          | 48h                                                                                                    | LC50                                                                                                    | 0.00022                                                                                                    | 7.5                                                                                                    | 0                                                                                                    |                                                                                                    |
| 1.1.1            |                                                                                                    | 16 1937                                                                                                    | 11 11 11 11 1 7                                                                                                    | IM 11                                                                                                    |                                                                                                    |                                                                                                    |
|                  | <ul> <li>Organic Module F</li> <li>Esters          <ul> <li>Organism</li> <li>Fish</li> <li>Daphnid</li> <li>Green Algae</li> <li>Fish</li> <li>Daphnid</li> <li>Green Algae</li> <li>Fish (SW)</li> </ul> </li> <li>Vinyl/Allyl/Prop</li> <li>Organism</li> <li>Fish</li> <li>Daphnid</li> <li>Green Algae</li> <li>Fish</li> <li>Daphnid</li> <li>Green Algae</li> <li>Fish</li> <li>Daphnid</li> <li>Green Algae</li> <li>Fish</li> <li>Daphnid</li> <li>Green Algae</li> <li>Fish</li> <li>Daphnid</li> <li>Green Algae</li> <li>Fish</li> <li>Daphnid</li> <li>Green Algae</li> <li>Fish</li> <li>Daphnid</li> <li>Green Algae</li> <li>Fish</li> <li>Daphnid</li> <li>Green Algae</li> <li>Fish</li> <li>Daphnid</li> <li>Green Algae</li> <li>Fish</li> <li>Daphnid</li> <li>Green Algae</li> <li>Fish</li> <li>Daphnid</li> <li>Green Algae</li> <li>Fish</li> <li>Daphnid</li> <li>Green Algae</li> <li>Fish</li> <li>Daphnid</li> <li>Green Algae</li> <li>Fish</li> <li>Daphnid</li> <li>Daphnid</li> <li>Daphnid</li> </ul> | <ul> <li>♦ Organic Module Result Experiment</li> <li>► Exters ●</li> <li>● Organism Duration</li> <li>Fish 96h</li> <li>● Daphnid 48h</li> <li>← Green Algae 96h</li> <li>Fish (SW) 96h</li> <li>← Fish (SW) 96h</li> <li>← Fish (SW) 96h</li> <li>← Fish 96h</li> <li>● Daphnid 48h</li> <li>← Green Algae 96h</li> <li>← Fish 96h</li> <li>● Daphnid 48h</li> <li>← Green Algae 96h</li> <li>← Fish 96h</li> <li>● Daphnid 48h</li> <li>← Green Algae 96h</li> <li>← Fish 96h</li> <li>● Daphnid 48h</li> <li>← Green Algae 96h</li> <li>← Fish 96h</li> <li>● Daphnid 56h</li> <li>← Mysid (SW) 96h</li> <li>← Mysid (SW) 96h</li> <li>← M</li></ul> | ▲       Organic Module Result       Experimental Data       Physical Procession         ●       ●       ●       ●       ●       ●       ●       ●       ●       ●       ●       ●       ●       ●       ●       ●       ●       ●       ●       ●       ●       ●       ●       ●       ●       ●       ●       ●       ●       ●       ●       ●       ●       ●       ●       ●       ●       ●       ●       ●       ●       ●       ●       ●       ●       ●       ●       ●       ●       ●       ●       ●       ●       ●       ●       ●       ●       ●       ●       ●       ●       ●       ●       ●       ●       ●       ●       ●       ●       ●       ●       ●       ●       ●       ●       ●       ●       ●       ●       ●       ●       ●       ●       ●       ●       ●       ●       ●       ●       ●       ●       ●       ●       ●       ●       ●       ●       ●       ●       ●       ●       ●       ●       ●       ●       ●       ●       ●       ●       ●       ● </td <td>Organic Module Result         Experimental Data         Physical Properties         Kow Estimate           Esters         ①         ①         Organism         Duration         End Point         Concentration (           Fish         96h         LCS0         0.035         Daphnid         48h         LCS0         0.041           Green Algae         96h         ECS0         0.0074         Fish         ChV         0.0085           Daphnid         ChV         0.00085         0.039         Mysid         96h         LCS0         0.039           Mysid         96h         LCS0         0.039         Mysid         96h         LCS0         0.039           Mysid         96h         LCS0         0.0026         Fish (SW)         OchV         0.011           Fish (SW)         96h         LCS0         0.0026         Fish         S         0.0026           Vinyl/Allyl/Propargyl Halides         ①         ●         Organism         Duration         End Point         Concentration (           Fish         96h         LCS0         0.00010         Green Algae         96h         ECS0         0.0002           Daphnid         ChV         0.00083         Green Algae         Gree</td> <td>Organic Module Result         Experimental Data         Physical Properties         Kow Estimate         Report           Esters         ①           Organism         Duration         End Point         Concentration (         Max Log Kow           Fish         96h         LC50         0.035         5.0           Daphnid         48h         LC50         0.0014         5.0           Greeen Algae         96h         EC50         0.0074         6.4           Fish         ChV         0.0059         8.0         6           Greeen Algae         ChV         0.011         8.0         6           Fish (SW)         96h         LC50         0.0026         5.0           Winylid         96h         LC50         0.0026         5.0           Fish (SW)         96h         LC50         0.0026         5.0           Vinyl/Allyl/Propargyl Halides         ①         ①         ●         ●           Ørgenism         Duration         End Point         Concentration (         Max Log Kow           Fish         96h         LC50         0.00010         6.0           Daphnid         48h         LC50         0.00010         6.0</td> <td>Organic Module Result         Experimental Data         Physical Properties         Kaw Estimate         Report           Esters         ①           Organism         Duration         End Point         Concentration (         Max Log Kow         Flags           Fish         96h         LCS0         0.035         5.0         ▲           Daphnid         48h         LCS0         0.041         5.0         ▲           Green Algae         96h         ECS0         0.0074         6.4         ▲           Apphid         ChV         0.0085         8.0         Bophid         Bophid         ChV         0.0085         8.0         Bophid         Bophid         Bophid         ChV         0.0011         8.0         A         A           Fish         Seh         LCS0         0.039         S.0         A         A         A           Mysid         Seh         LCS0         0.0026         S.0         A         A           Fish (SW)         Seh         LCS0         0.0026         S.0         A         A           Vinyl/Allyl/Proparcyl Halides         ①         O         Concentration (         Max Log Kow         Flags           Fish</td> | Organic Module Result         Experimental Data         Physical Properties         Kow Estimate           Esters         ①         ①         Organism         Duration         End Point         Concentration (           Fish         96h         LCS0         0.035         Daphnid         48h         LCS0         0.041           Green Algae         96h         ECS0         0.0074         Fish         ChV         0.0085           Daphnid         ChV         0.00085         0.039         Mysid         96h         LCS0         0.039           Mysid         96h         LCS0         0.039         Mysid         96h         LCS0         0.039           Mysid         96h         LCS0         0.0026         Fish (SW)         OchV         0.011           Fish (SW)         96h         LCS0         0.0026         Fish         S         0.0026           Vinyl/Allyl/Propargyl Halides         ①         ●         Organism         Duration         End Point         Concentration (           Fish         96h         LCS0         0.00010         Green Algae         96h         ECS0         0.0002           Daphnid         ChV         0.00083         Green Algae         Gree | Organic Module Result         Experimental Data         Physical Properties         Kow Estimate         Report           Esters         ①           Organism         Duration         End Point         Concentration (         Max Log Kow           Fish         96h         LC50         0.035         5.0           Daphnid         48h         LC50         0.0014         5.0           Greeen Algae         96h         EC50         0.0074         6.4           Fish         ChV         0.0059         8.0         6           Greeen Algae         ChV         0.011         8.0         6           Fish (SW)         96h         LC50         0.0026         5.0           Winylid         96h         LC50         0.0026         5.0           Fish (SW)         96h         LC50         0.0026         5.0           Vinyl/Allyl/Propargyl Halides         ①         ①         ●         ●           Ørgenism         Duration         End Point         Concentration (         Max Log Kow           Fish         96h         LC50         0.00010         6.0           Daphnid         48h         LC50         0.00010         6.0 | Organic Module Result         Experimental Data         Physical Properties         Kaw Estimate         Report           Esters         ①           Organism         Duration         End Point         Concentration (         Max Log Kow         Flags           Fish         96h         LCS0         0.035         5.0         ▲           Daphnid         48h         LCS0         0.041         5.0         ▲           Green Algae         96h         ECS0         0.0074         6.4         ▲           Apphid         ChV         0.0085         8.0         Bophid         Bophid         ChV         0.0085         8.0         Bophid         Bophid         Bophid         ChV         0.0011         8.0         A         A           Fish         Seh         LCS0         0.039         S.0         A         A         A           Mysid         Seh         LCS0         0.0026         S.0         A         A           Fish (SW)         Seh         LCS0         0.0026         S.0         A         A           Vinyl/Allyl/Proparcyl Halides         ①         O         Concentration (         Max Log Kow         Flags           Fish |

Organic Module Result Experimental Data Physical Properties

Kow Estimate Report

| Organism         | Duration | End Point | Concentration (mg/L) | Reference                 |
|------------------|----------|-----------|----------------------|---------------------------|
| Daphnid          | 48h      | LC50      | 4.0E-5               | OPP Pesticides Ecotoxicit |
| Daphnid          |          | ChV       | 6.0E-5               | OPP Pesticides Ecotoxicit |
| Mysid            | 96h      | LC50      | 7.0E-5               | OPP Pesticides Ecotoxicit |
| Daphnid          | 48h      | LC50      | 6.0E-4               | OPP Pesticides Ecotoxicit |
| Fish             | 96h      | LC50      | 0.00252              | OPP Pesticides Ecotoxicit |
| Fish             | 96h      | LC50      | 0.0061               | OPP Pesticides Ecotoxicit |
| Daphnid          | 48h      | LC50      | 0.0072               | OPP Pesticides Ecotoxicit |
| Fish             | 96h      | LC50      | 0.0098               | OPP Pesticides Ecotoxicit |
| Fish             | 96h      | LC50      | 0.01                 | OPP Pesticides Ecotoxicit |
| Green Algae (SW) | 72/96h   | EC50      | 0.06                 | Walsh et al., 1980; EC50  |
| Green Algae (SW) | 72/96h   | EC50      | 0.09                 | OPP Pesticides Ecotoxicit |

| Organic Module Result      | Experimental Data | Physical Properties | Kow Estimate  | Report |
|----------------------------|-------------------|---------------------|---------------|--------|
| Water Solubility           |                   |                     |               |        |
| Water Solubility (mg/L)    | 6.00              | E-03                |               |        |
| Water Solubility Temperatu | re (C) 20         |                     |               |        |
| Water Solubility Type      | EXP               |                     |               |        |
| Water Solubility Reference | s USD             | A PESTICIDE PROPERT | TIES DATABASE |        |
| Log Kow                    |                   |                     |               |        |
| Log Kow                    | 6.50              |                     |               |        |
| Log Kow Temperature (C)    |                   |                     |               |        |
| Log Kow Type               | EXP               |                     |               |        |
| Log Kow References         | HAN               | SCH,C ET AL. (1995) |               |        |
| Vapor Pressure             |                   |                     |               |        |
| Vapor Pressure (mmHg)      | 2.18              | E-08                |               |        |
| Vapor Pressure Temperatu   | re (C) 25         |                     |               |        |
| Vapor Pressure Type        | EXP               |                     |               |        |
| Vapor Pressure References  | s USD             | A PESTICIDE PROPERT | TIES DATABASE |        |
| рКа                        |                   |                     |               |        |
| рКа                        |                   |                     |               |        |
| pKa Temperature (C)        |                   |                     |               |        |
| рКа Туре                   |                   |                     |               |        |
| pKa References             |                   |                     |               |        |
| Henry's Law Constant       | 8                 |                     |               |        |
| Henry Law Constant ((atm   | *m^3)/mol) 1.87   | E-06                |               |        |
| Henry Law Constant Temp    | erature (C) 25    |                     |               |        |
| Henry Law Constant Type    | EST               |                     |               |        |
| Henry Law Constant Refer   | ences VPA         | VSOL                |               |        |

| Fragment<br>Fragment<br>Fragment<br>Fragment | -CH3 [aliphatic car<br>-CH2- [aliphatic car<br>-CH [aliphatic carb | 2  | 0.547  | 1.095 |
|----------------------------------------------|--------------------------------------------------------------------|----|--------|-------|
| Fragment<br>Fragment<br>Fragment             | -CH2- [aliphatic car<br>-CH [aliphatic carb                        | 1  | 0.491  |       |
| Fragment<br>Fragment                         | -CH [aliphatic carb                                                | 2  | 0.401  | 0.491 |
| Fragment<br>Fragment                         | -CLL as -Cx [alafina                                               | 2  | 0.361  | 0.723 |
| Eragmont                                     | =CH- or =C< [oleninc]                                              | 2  | 0.384  | 0.767 |
| riaginent                                    | -CL [chlorine, olefi                                               | 2  | 0.492  | 0.98  |
| Fragment                                     | Aromatic Carbon                                                    | 12 | 0.294  | 3.528 |
| Fragment                                     | -O- [aliphatic O, tw                                               | 1  | 0.292  | 0.292 |
| Fragment                                     | -C(=O)O [ester, aliph                                              | 1  | -0.951 | -0.95 |
| Fragment                                     | -tert Carbon [3 or m                                               | 1  | 0.268  | 0.268 |
| Constant                                     | Equation Constant                                                  | 0  | 0      | 0.22  |
| Notes                                        |                                                                    |    | Log    | Kow   |

| permethrin                                                                  |                                                            |       |
|-----------------------------------------------------------------------------|------------------------------------------------------------|-------|
| 52645531                                                                    | Q<br>Q<br>Higher                                           |       |
| og Kow                                                                      | CI CI                                                      |       |
| 7.4267                                                                      |                                                            |       |
| Water Solubility (m                                                         | ig/L)                                                      |       |
| 0.006                                                                       |                                                            |       |
| Melting Point (°C)                                                          |                                                            |       |
| 45.5                                                                        |                                                            |       |
| Chemical Details                                                            |                                                            | 11000 |
| SMILES                                                                      |                                                            |       |
| CC1(C)C(C=C(C                                                               | I)CI)C1C(=O)OCc3cccc(Oc                                    | Å     |
|                                                                             |                                                            |       |
| MOL WT                                                                      |                                                            |       |
| MOL WT<br>391.3                                                             |                                                            |       |
| MOL WT<br>391.3<br>Log Kow                                                  |                                                            |       |
| MOL WT<br>391.3<br>Log Kow<br>7.4267                                        | (estimated)                                                |       |
| MOL WT<br>391.3<br>Log Kow<br>7.4267<br>6.5                                 | (estimated)<br>(measured)                                  |       |
| MOL WT<br>391.3<br>Log Kow<br>7.4267<br>6.5<br>Water Solubility             | (estimated)<br>(measured)<br>(mg/L)                        |       |
| MOL WT<br>391.3<br>Log Kow<br>7.4267<br>6.5<br>Water Solubility<br>0.042485 | (estimated)<br>(measured)<br>( <b>mg/L)</b><br>(estimated) |       |

**Figure 7. User Entry Panel** 

The Results Panel can simultaneously hold the output of multiple different evaluations in separate output tabs, which can be closed or re-ordered within the panel. Each tab does not need to be removed or closed before running another chemical in the program; the Results Panel will be updated automatically. Additionally, the left side of each output tab is occupied by the User Entry Panel (see Figure 7).

The following behaviors are available in the Results tab:

**Copy:** All tables can be copied and pasted from any of the subtabs by first selecting all of the items in the table that the user wishes to copy, and then using the keyboard shortcut to copy

the data (Ctrl + c in Windows, Command + c MAC). This command copies the results as shown (minus the rectangle enclosing the estimate) to the Windows clipboard. The table can then be pasted wherever the user would like to paste it either using the 'Paste' function in a spreadsheet, word processing, or other program, or using the keyboard shortcut (Ctrl + v Windows, Command-V MAC).

**Close tab:** All results tabs can be closed by clicking the small 'x' in the upper right corner of the tab, just to the right of the tab name.

### 6.1. Output Tabs

The Results Window Panels hold the following subtabs for the respective chemical (see Figure 6).

Organic Module Result: This subtab holds the results of ECOSAR Class Program's estimations. This includes the class-specific Max Log K<sub>ow</sub> cutoff as well as any flags or alerts associated with the values produced. Flags or alerts include: No Effect at Saturation A, Acute to chronic ratio estimation used O, and inexact Log K<sub>ow</sub> cutoff O. Additionally, Class definitions are available from the information buttons to the right of the class name O.

Yellow information buttons indicate classes of special toxicological significance . Mouse over the button for more information regarding these classes.

Chemicals containing the large molecular fragment for Pyrethroids are likely designed to act as insecticides. If the query compound contains this structural fragment, it is likely to be most closely related to the training set chemicals in the Pyrethroid class irrespective of the other classes reported

(2) Experimental Data: This subtab holds the measured ecotoxicity training set data used in QSAR development for the query chemical, when available. If measured data used in the training set are considered to be TSCA confidential business information (CBI), these data are not shown in this section. Since data collection for the ECOSAR program began in the early 1980s, some data incorporated into ECOSAR came from data sheets that did not clearly identify the reference; however, extensive efforts have identified most references.

- (3) Physical Properties: This subtab holds the experimental physical-chemical properties for the evaluated molecule when available from the Physical Properties (PhysProp) Database.
- (4) Log K<sub>ow</sub> Estimate: This subtab shows the values used to arrive at the K<sub>ow</sub> Estimate used in the calculation of the ECOSAR Class Program's toxicity endpoint estimations. This value is preferentially used in the estimated effect levels and can be changed by changes to the User Entry Panel (see Figure 1).

#### 6.2. Chemical Attributes

The Results Tab provides the attributes of the query chemical (see Figures 1 and 7). The SMILES structure used to predict the effect levels is depicted next to the corresponding CAS number.

The field with the molecular weight ('MOL WT') is determined from the SMILES notation used for ECOSAR predictions. Chemical Name and CAS number ('CAS') appear first with a picture of the structure. The Chemical Name field is editable.

Log K<sub>ow</sub>, Water Solubility, and Melting Point are all editable. Chemical Details holds the SMILES, Molecular Weight ('MOL WT'), and estimated and measured values available for Log K<sub>ow</sub> and Water Solubility. Log K<sub>ow</sub> preferentially relies on the estimated value, whereas Water Solubility incorporates the measured value from PhysProp when available. For water solubility, units of measurement are always milligrams per liter (mg/L). If the user enters a melting point, the value will display next to the 'Melting Point' field; otherwise, the field will import a value from PhysProp, when available.

#### 6.2.1. Entering Measured Data for Variables

In the previous version of ECOSAR (v2.0), User Entered Variables (i.e., Log Kow, Water Solubility, and Melting Point) were entered in the left User Entry Panel. They are now handled in the Main Input Panel, under the SMILES entry field (Figure 1), pre-estimation in ECOSAR v2.2. Entering values allows the estimations to be calculated directly and enables users to provide data

for certain parameters that will be used in place of ECOSAR-predicted variables and/or values retrieved from PhysProp.

#### 6.2.2. Log Kow

The log  $K_{ow}$  value is used in the calculation of the predicted effect level. If a user enters a log  $K_{ow}$  value in the main data entry screen, that value will be used directly in the calculation. In the absence of a user-entered log  $K_{ow}$  value, ECOSAR will automatically use the log  $K_{ow}$  value calculated from the KOWWIN program (available from EPI Suite and embedded in ECOSAR). The variables used in calculating the estimated log  $K_{ow}$  can be found in the  $K_{ow}$  Estimate subtab in the Result tab. To minimize the potential effects of variability of measured log  $K_{ow}$  values, and it is often recommended that the predicted  $K_{ow}$  values (calculated and used by default in ECOSAR) be used in the model when there is uncertainty in the reliability of the available measured  $K_{ow}$  values (see the ECOSAR Methodology Document for further information in the Helpful files).

#### 6.2.3. Water Solubility

Water solubility values (mg/L) are compared with predicted effect levels in order to identify effect levels that exceed the limit of water solubility. If a user enters a water solubility value in a user entry field, that value will be used to determine if the predicted effect level exceeds the water solubility. In the absence of a user-entered water solubility value, ECOSAR will use the measured water solubility value retrieved from PhysProp. If no measured water solubility values are available, ECOSAR will calculate the water solubility value for all query compounds using the WSKOWWIN program available from EPI Suite. If available, a user-entered melting point (°C) will be used to calculate water solubility; otherwise, water solubility will be calculated without use of a melting point. Further details on the calculation of water solubility with WSKOWWIN are available from the Help Menu of EPI Suite and in the following document prepared for EPA (OPPT): Upgrade of PCGEMS Water Solubility Estimation Method (May 1994).

#### 6.2.4. Melting Point

A user-entered melting point can be entered in a user entry field (see Figure 1). A user-entered melting point is used only in the calculation of water solubility. If a melting point is not entered, then the alternative method for water solubility calculation without a melting point value is used automatically by WSKOWWIN.

#### 6.3. Structure Window

The Structure Window (see Figure 8) shows a 2-dimensional picture of the chemical structure. This can be found in the User Entry Panel (see Figure 7). Clicking on the small picture of the chemical structure opens a separate window with an Expanded Structure View. The window shows the entire structure (it does not "clip" sections of the molecule). Some particularly large molecules (e.g., Vancomycin) have a hard time rendering in the Expanded Structure View. At times, the height or width of the window may need to be changed to give a better structure depiction. When results from the Results tab are printed, the accompanying structure is that of the smaller picture seen in the User Entry Panel (see Figure 7).

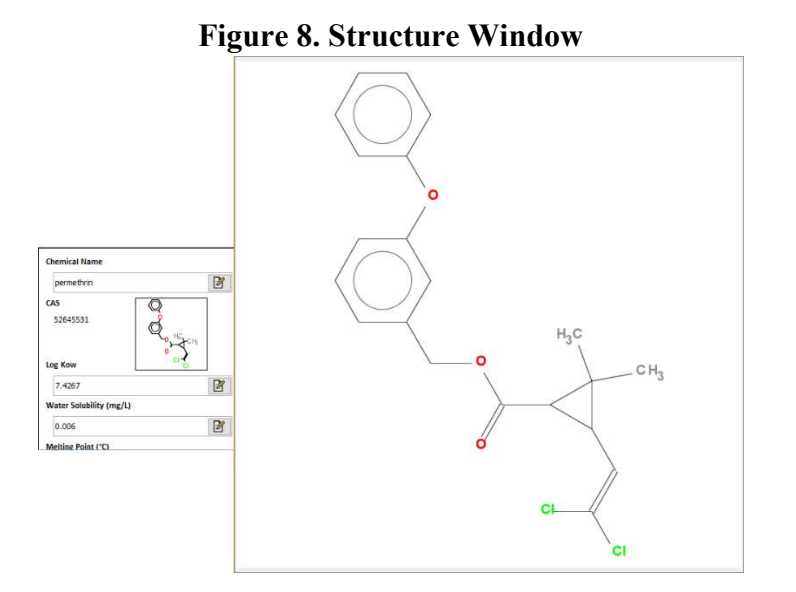

#### 6.4. Experimental Data Tab

Training set data used to develop regression equations for QSAR class endpoints are presented in the training set data section of the Results Panel (see Figure 6).

Data are not presented in any particular order. If measured data used in the training set are considered to be TSCA CBI, these data are not shown in this section. Since data collection for the ECOSAR program began in the early 1980s, some data incorporated into ECOSAR came from data sheets that did not clearly identify the reference; however, extensive efforts have identified most references. Data considered 'supplemental' or 'adequate with restrictions' may have been included in some training sets in the absence of better data. See the Technical Reference Manual (also referred to as the ECOSAR Methodology Document in the 'Helpful files') for further information on data collection and selection methods.

### 6.5. Organic Module Result Tab

The mode of toxic action for most neutral organic chemicals is narcosis, and many types of chemical classes present toxicity to organisms via narcosis (i.e., ethers, alcohols, ketones). However, some organic chemical classes have been identified as having a more specific mode-of-toxicity. These are typically organics that are reactive and/or ionizable and exhibit excess toxicity in addition to narcosis (i.e., acrylates, epoxides, anilines). In this version, the neutral organics ("baseline toxicity") class QSAR results appears at the top of the output tables. The baseline toxicity equations in the prior version ECOSAR v1.1 and in the current version (ECOSAR v2.2) are based on data collected through 2016. (Note that baseline toxicity equations in the previous ECOSAR v1.0 were based on data collected through 1999 and ECOSAR v0.99 was calculated from the 1981 Konemann Equation).

Common notations reported for predicted effect levels are used to designate predicted effect levels that exceed the water solubility limit ( $\triangle$ ) and to designate effects levels predicted using an acute-to-chronic (ACR) ratio ( $\bigcirc$ ).

In the tables displaying the reported predicted effect levels, there is a column that indicates the maximum log K<sub>ow</sub> cut-offs for each class ('Max Log Kow'). The K<sub>ow</sub> cut-off values signify the

point that a chemical is no longer particularly soluble and not likely to result in toxicity to the organism for the given duration. For chemicals with log  $K_{ow}$  values that exceed the limits, results are typically reported with the flag indicating that "No Effects at Saturations" are expected,  $\Delta$ .

In general, log  $K_{ow}$  cut-offs are 5.0 for fish and daphnid acute endpoints, 6.4 for green algae 72-/96-hour EC<sub>50</sub> endpoints, and 8.0 for all chronic endpoints. However, when available training set data are more robust, attempts have been made to tailor log  $K_{ow}$  cut-offs to the specific QSAR. In some cases, log  $K_{ow}$  cut-offs have been depicted with a greater than sign (>). This cannot be rendered in the table format, so any place where the cutoff would be greater than the indicated number, the flag **①** is used. This indicates that available data exhibited toxicity for class members having log  $K_{ow}$  values above the  $K_{ow}$  limit, but within the limit of water solubility. See the Technical Reference Manual (also referred to as the ECOSAR Methodology Document in the 'Helpful files') for further discussion of log  $K_{ow}$  cut-offs.

#### 6.6. Comprehensive Approach for Determining the Most Representative QSAR Class

The ECOSAR program may provide results for multiple classes if the entered structure contains the defined base-structure from each of those classes identified in the ECOSAR class definition sheets. Figure 9 presents an example of a compound that fits into multiple chemical classes. The predictions section of the output is depicted in Figure 10 and described in Section 6.4, Selecting the Most Representative Class.

| Esters 🚺                |            |              |                  |             |          |   |
|-------------------------|------------|--------------|------------------|-------------|----------|---|
| Organism                | Duration   | End Point    | Concentration (  | Max Log Kow | Flags    |   |
| Fish                    | 96h        | LC50         | 0.035            | 5.0         | A        |   |
| Daphnid                 | 48h        | LC50         | 0.041            | 5.0         | A        |   |
| Green Algae             | 96h        | EC50         | 0.0074           | 6.4         | A        |   |
| Fish                    |            | ChV          | 0.00085          | 8.0         |          |   |
| Daphnid                 |            | ChV          | 0.0059           | 8.0         |          |   |
| Green Algae             |            | ChV          | 0.011            | 8.0         |          |   |
| Fish (SW)               | 96h        | LC50         | 0.039            | 5.0         | <u>A</u> |   |
| Mysid                   | 96h        | LC50         | 0.0026           | 5.0         |          |   |
| Fish (SW)               |            | ChV          | 0.015            | 8.0         | ▲        | Y |
| Daphnid<br>Green Algae  | 48h<br>96h | LC50<br>EC50 | 0.0010<br>0.0070 | 6.0<br>6.4  | ٨        |   |
| Daphnio                 | 480        | LC50         | 0.0010           | 6.U         | 4        | - |
| Fish                    |            | ChV          | 0.0000096        | 8.0         |          |   |
| Daphnid                 |            | ChV          | 0.0063           | 8.0         | Â        |   |
| Green Algae             | L.         | ChV          | 0.018            | 8.0         | ۸O       |   |
| Fish (SW)               | 96h        | LC50         | 0.00022          | 5.0         |          |   |
| Mysid (SW)              | 96h        | LC50         | 0.00014          | 6.0         |          |   |
| Earthworm               | 14d        | LC50         | 208              | 6.0         | Â        | V |
| Pyrethroids<br>Organism | Duration   | End Point    | Concentration (  | Max Log Kow | Flags    |   |
| Fish                    | 96h        | LC50         | 0.00035          | 8.2         | 0        |   |
| Daphnid                 | 48h        | LC50         | 0.00022          | 7.5         | 0        |   |
| Fish                    |            | ChV          | 0.000017         | 8.0         | 1        |   |
| Daphnid                 |            | ChV          | 0.000045         | 8.0         |          |   |
| Fish (SW)               | 96h        | LC50         | 0.00021          | 7.2         | 0        |   |
| Mysid                   | 96h        | LC50         | 0.0000074        | 8.2         | 0        |   |
| Fich (SWA)              |            | ChV          | 0.000033         | 6.9         | 0        |   |
| 1311 (377)              |            |              |                  |             |          |   |

Figure 9. Example Chemical Classified Into Multiple Classes

When the program identifies multiple classes, the user must determine the most suitable class for estimating toxicity using knowledge of environmental toxicology, organic chemistry, and statistics. If available, measured data should be used over predicted data as long as the measured data are considered adequate (determination of study adequacy is the responsibility of the user). Additionally, the Helpful files contain class supporting information that includes Definition files and QSAR equation files. These documents enable the user to evaluate adequacy of predictions.

In the absence of adequate measured data, the traditional approach has been to use the most conservative effect level from any of the multiple classes listed. However, this is not always the best approach. The methods described in sections 6.6.1 through 6.6.4 provide useful guidance for eliminating classes that are not truly representative of the query compound or classes with insufficient data to fully support a regression equation. Considerations for class determination are described below and are correlated with the above example.

#### 6.6.1. General Classes vs. Sub-Classes

Some classes within ECOSAR are considered general classes and represent a simple molecular moiety (e.g., esters, aliphatic amines, phenols, amides). Other sub-classes define more specific and complex molecular configurations (e.g., nicotinoids, pyrethroids) or define explicit molecular attachments to otherwise general classes (e.g., haloimides). Depending on ECOSAR programming, predictions for the general classes as well as the more specific sub-classes may be displayed in the ECOSAR output.

Sub-classifications are created in ECOSAR when compounds with larger, more complex structural moieties (pyrethroids) are identified that exhibit toxicity levels that are unlike estimates for the more general classes (esters, vinyl/allyl/propargyl halides), even though those complex compounds may still contain those simple molecular features. In the example depicted in Figure 8, the general classes identified for permethrin would be esters and vinyl/allyl/propargyl halides (relating to smaller functional groups contained within permethrin). The more specific sub-class is pyrethroids, which define a much larger part of the permethrin molecule. The first step to identifying the optimum prediction would be to compare the chemical class definition with the structural features of the query compound, permethrin. The QSAR class supporting information in the Helpful files enables the user to assess structural features of the query compound. The user needs to determine how many molecular features of permethrin fit each class definition and whether that class is the most specific one available in ECOSAR for the query chemical. The following is EPA's interpretation of the ECOSAR output for the example depicted in Figure 8.

- (1) Esters: Permethrin unequivocally fits the esters definition, but this is a general class that addresses only one of the structural features of this compound.
- (2) Vinyl/Allyl/Propargyl Halides: The vinyl/allyl/propargyl halide in permethrin is part of a terminal vinyl/allyl moiety. There have been scientific discussions on whether to restrict vinyl/allyl classes to only terminal vinyl/allyl moieties; ECOSAR definitions for these classes have not yet been restricted due to uncertainty. Thus, the user must decide whether permethrin should or should not be excluded from this class.
- (3) Pyrethroids: Permethrin unequivocally fits the pyrethroids definition, and literature resources consistently identify the compound as a pyrethroid pesticide for which the class is modeled. The structure features of the pyrethroid class are also more specific to the structural features of permethrin than to the features of the esters QSAR class.

The next step involves looking at the equation documents to determine the quality of the QSARs (see Sections 6.6.2, 6.6.3, and the Helpful files).

#### 6.6.2. Correlation of Log Kow with Toxicity in QSAR Training Data Sets

For each developed QSAR, a graph (see Figure 10) is displayed in the ECOSAR Equation Document (see the Helpful files for access to QSAR Supporting Documents including ECOSAR Equation Documents) along with a table of supporting data.

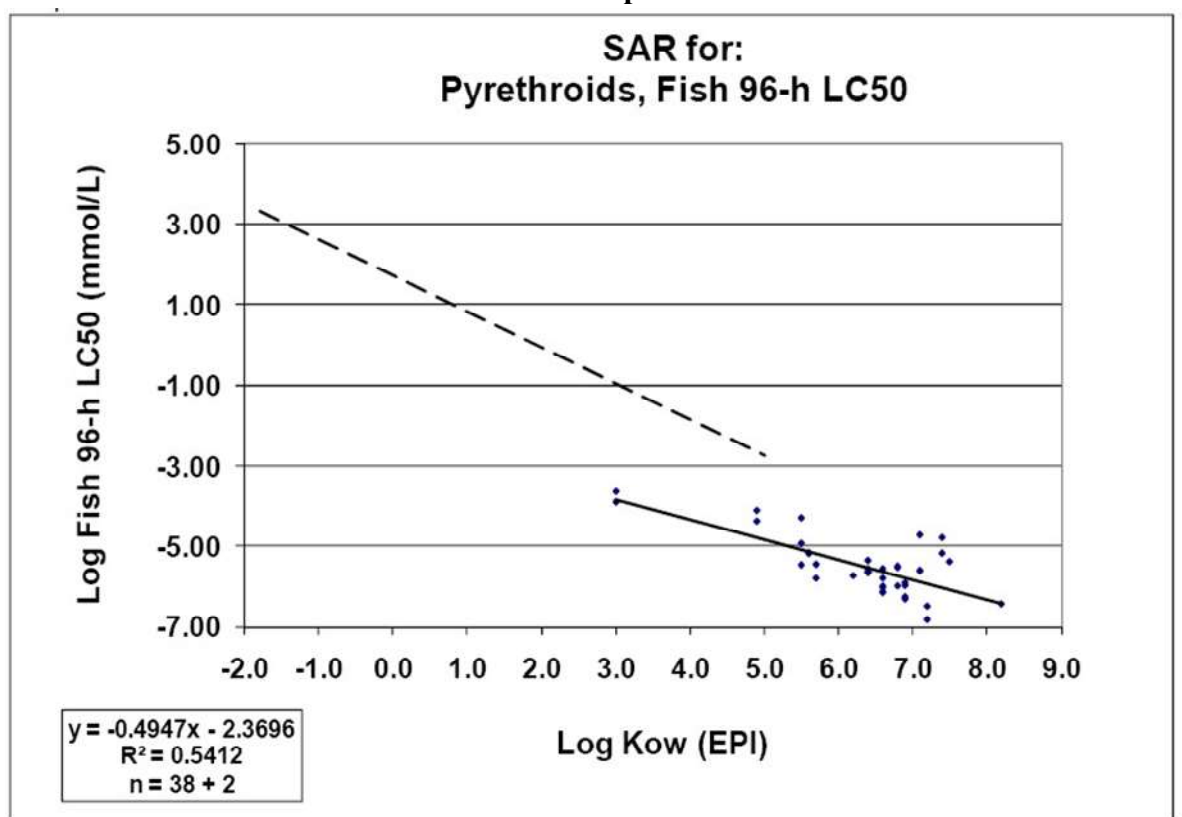

Figure 10. Graph from the Pyrethroids QSAR Equation Document for the Fish 96-Hour LC<sub>50</sub> Endpoint

A coefficient of determination ( $\mathbb{R}^2$ ) is reported in both the depicted graph (a scatterplot) and the text within the ECOSAR Equation Documents. The coefficient of determination is a numeric representation of how much variation in one variable is directly related to the variation in another variable (e.g., endpoint effect level [mmol/L] vs. log K<sub>ow</sub>). A correlation coefficient can be determined by taking the square root of the presented coefficient of determination. Users should consult the ECOSAR Equation Documents of identified classes to quantitatively determine correlation of variables within training data sets based on the coefficient of determination. Depending on the user's knowledge and understanding of statistics, a level of significance can be determined for relationships observed in each QSAR class for each endpoint using a correlation coefficient derived from the presented coefficient of determination.<sup>2</sup> However, a weak relationship does not necessarily indicate little or no correlation; if adequate data were scarce for a certain

 $<sup>^{2}</sup>$  This discussion is beyond the scope of this document. Since these methods are a simple correlation of two variables, there is an abundance of material for determining significance using Pearson's correlation coefficient.

endpoint, low correlation may be a product of insufficient supporting data and/or may indicate that further sub-classification or reclassification is needed.

For simplicity, significance of the relationship of effect levels (mmol/L) vs. log  $K_{ow}$  values for each identified class will be determined for the fish 96-hour LC<sub>50</sub> endpoint only.

- (1) Esters: Pearson's Correlation Coefficient (r) is -0.88. Using 5% uncertainty (p = 0.05), the correlation between the fish 96-hour LC<sub>50</sub> value (mmol/L) and the log K<sub>ow</sub> value is statistically significant.
- (2) Vinyl/Allyl/Propargyl Halide: Pearson's Correlation Coefficient (r) is -0.30. Using 5% uncertainty (p = 0.05), the correlation between the fish 96-hour LC<sub>50</sub> value (mmol/L) and the log K<sub>ow</sub> value is not statistically significant.
- (3) Pyrethroids: Pearson's Correlation Coefficient (r) is -0.74. Using 5% uncertainty (p = 0.05), the correlation between the fish 96-hour LC<sub>50</sub> value (mmol/L) and the log K<sub>ow</sub> value is statistically significant.

#### 6.6.3. Robustness and Distribution of Supporting Datasets for QSAR Classes

The supporting data sets (training sets) used to derive QSARs within a chemical class range from the very large (e.g., neutral organics) to the very small (e.g., aromatic diazoniums). If a classification or sub-classification is supported by a large dataset that is well correlated, then strength of the association is increased and adequacy of the resulting regression equation is better substantiated. Additionally, depending on the range of log K<sub>ow</sub> values of the available data for a given training set, the log K<sub>ow</sub> value of the queried compound may be notably less than or greater than the minimum and maximum log K<sub>ow</sub> values, respectively, of the training set. Sometimes, data are distributed so that the regression line overlaps or crosses over the depicted neutral organic line (dashed line, see Figure 10), which may be an artifact of the training set data and/or may indicate that excess toxicity for that particular endpoint was not observed. These issues are not always apparent from the ECOSAR results output and may result in predictions that seem anomalous. Users should consult the ECOSAR Equation Documents of identified classes to visually determine correlation from the depicted graphs of each endpoint. For the above permethrin example, the following can be interpreted from the ECOSAR equation sheets.

- (1) Esters: This QSAR may be used to estimate toxicity for a variety of esters that include acetates (non-acids), benzoates, dicarboxylic aliphatics, and phthalates derived from aliphatic alcohols and phenol.
- (2) Vinyl/Allyl/Propargyl Halides: This QSAR may be used to estimate toxicity for vinyl/allyl/propargyl halides. The training set for this class contains 21 different chemicals in the training set.
- (3) Pyrethroids: The log K<sub>ow</sub> values for data points that are within the solubility limit range from 3.0 to 8.2. Thus, if the log K<sub>ow</sub> value of the query compound is much less than 3, there may be some uncertainty with the prediction. However, the pyrethroid QSAR class, which by definition contains an ester moiety, appears to exhibit much greater toxicity than the esters QSAR class.

#### 6.6.4. Selecting the Most Representative Class

Traditionally, in the absence of adequate measured data, the most conservative effect level is used when predictions are identified from multiple classes. The methods described in Sections 6.6.1 through 6.6.3 are useful for identifying classes that are not representative of the query compound or classes with insufficient data to fully support the regression equation. In the above permethrin example output (see Figure 8), available information from Class Equation and Definition Documents could support a user's decision to exclude the esters and vinyl/allyl/propargyl halides predictions. The remaining class, pyrethroids, appears to be the most representative for the query compound and also results in the most conservative effect levels (see Figure 8).

There is no one standard method for selecting the most representative predictions and, often, the best approach would be to select the most conservative effect level until measured data become available. The model developers emphasize that each predicted profile should be accompanied with a discussion on the appropriateness of the estimates and a description of the identified

uncertainties. The complexity of the discussion will vary depending on the expertise of the user and the significance of the chemical management decision being made.

# 7. Batch Runs

Batch runs are used to make multiple estimates from a single input file that contains multiple chemical identifiers. The ECOSAR Class Program can accept "batch inputs" from five different data types in input files (SMILES Strings, CAS numbers, chemical name, Excel, and MDL SD files) and can output the data in two different formats (standard text output as a single run report for specifically selected chemicals, and as an Excel file). Each input file must be in a specific format; otherwise, the batch run will fail. Program access to "batch-runs" (depicted in Figure 11) is available from the main Input Panel by pressing the 'Batch" button.

| Figu<br>Organic Module                    | re 11. Accessing Ba | tch Mode |        |
|-------------------------------------------|---------------------|----------|--------|
| Chemical Input                            |                     |          |        |
| Please enter CAS Numb                     | er or SMILES        | Draw     | Submit |
| CAS Number<br>50-00-0, 000050-00-0, 50000 | SMILES<br>O=C       |          | Batch  |

| 33 Peroxide, bis(1              | methyl-1-phenylethyl) O{OC.(c{cccc | 1)c1)(C)C)C(c(cccc2)c2)(C)( |         |               |
|---------------------------------|------------------------------------|-----------------------------|---------|---------------|
| Open                            |                                    |                             | Support |               |
| ) Open                          |                                    |                             | Subinc  |               |
|                                 |                                    | ×                           | Report  | Organic Modul |
| Look in:                        | ECOSAR                             | V 🗈 💣 📰 -                   |         |               |
| Desktop<br>Documents<br>This PC |                                    | >                           |         |               |

# 7.1. Batch Input Files

Batch run inputs are initialized by pressing the 'Load' button, which allows the user to upload external files. These files can include SMILES strings, CAS numbers, chemical names, Excel, and MDL SD files. The configuration of these files is described below.

### 7.1.1. SMILES, CAS, and Chemical Name Strings

Batch runs can be carried out with properly formatted input files. This is defined as a string format list in a plain text file (usually with a ".txt" file extension) containing a list of SMILES notations, CAS numbers, or chemical names. An example String Format follows:

CCCCO Butanol c1ccccc1 Benzene

Fc1ccccc1 Fluorobenzene CC(=O)C Acetone 816795 540670 CCOC 000050-00-0 71-43-2 000050-02-2

### 7.1.2. MDL SD Files

SD files (Structure Definition files) are text files containing chemical structures (stored as MOL files) and other data that can be uploaded and generated by various commercial chemistry programs such as ISIS/Base, ChemFinder, and Accord for Excel. The following example is a section from an SD file:

-ISIS- 04010908242D

FORMALDEHYDE

#### \$\$\$\$

The various fields are delimited with "<" and ">" brackets. This formaldehyde example includes <CAS>, <NAME>, and <Kow> fields. To extract ID (Name) for an ECOSAR batch run, in the SD File Option Box, enter the field name exactly as it appears between the brackets.

### 7.1.3. Excel Files

Microsoft Excel files can be run in batch mode if the user needs to have specifically entered values (Log K<sub>ow</sub>, Water Solubility, Melting Point) associated with each input SMILES. An example Excel format follows:

| Smiles       | Log Ko | w WS | MP  |
|--------------|--------|------|-----|
| cccccoc(co)c | 1.1    | 2    | -30 |
| NCC(N)CCN    | 1.2    | 3    | 4   |
| C(F)CC(F)CF  | 1.3    | 4    | 50  |

Where: WS is Water Solubility in mg/L, MP is Melting Point in °C

### 7.2. Conducting Batch Runs

To conduct a batch run, a user must determine the input format of the query compounds (e.g., SMILES strings, CAS number list, chemical name, or Excel files) and decide how the results will be captured in the output. The format of the input query compounds is described in Section 7.1. Batch runs can capture results as (1) Set of Individual Reports (for batch runs with less than 20 chemicals only) and (2) Excel Table Data.

- (1) Individual Reports (for batch runs with less than 20 chemicals) are the same as the individual run reports and capture results for each compound the same as they would appear in the "Result Panel" (i.e., if each compound was estimated individually); these output files can be saved in a number of file outputs.
- (2) Excel Table Data Output captures ECOSAR-predicted effect levels. Output varies slightly depending on whether data were input as SMILES strings or MDL SD files. Fields output in the Excel table include (1) a 'CAS' field that depicts an ID number for measured data, (2) chemical name, when available, (3) a 'SMILES' field that depicts the entered SMILES string, (4) an 'ECOSAR Class' field that lists the identified ECOSAR classes for input SMILES strings, (5) an 'Organism' field that identifies the organism for the predicted and measured effects, (6) a 'Duration' field that identifies the exposure duration for predicted and measured effects, (7) an 'End Point' field that identifies the endpoint (e.g., LC<sub>50</sub>, EC<sub>50</sub>, or ChV) for the effect level, (8) a 'Concentration (mg/L)' field that reports predicted effect levels, (9) Max Log K<sub>ow</sub> that gives the class and organism-specific cutoff value, (10) a 'Flags' field that identifies flags present for predicted effect levels, and (11) an 'Alert' field to indicate any further alerts.

#### 7.2.1. Obtaining Individual Report Outputs

In order to conduct batch runs yielding individual report outputs, select up to 20 of the required chemicals from the uploaded input file. Only chemicals that have successfully loaded or were formatted correctly from the input file will show up in this field. Hit the 'Submit' button and all of the chemicals selected will run a full estimation. Following that, go to the Report subtab in the Results Tab and select the "Generate Report" button (see Figure 12).

| Report Options                                                                                                    |  |
|----------------------------------------------------------------------------------------------------|--|
| <ul> <li>Organic Module Result</li> <li>Experimental Data</li> <li>Physical Properties</li> <li>Kow Estimate</li> </ul> |  |
| Generate Report                                                                                                    |  |

**Figure 12. Individual Report Outputs** 

### 7.2.2. Obtaining Table Data Outputs

As an alternative to the Individual Report Outputs that is generated as described in Section 7.2.1, the "Report" button in the "BatchMode" entry area will generate results in a Microsoft Excel file, which can be converted into various other table formats.

### 8. Special Class Calculations

The ECOSAR Program has been developed primarily for the following scenario: (1) enter a SMILES, CAS number, or chemical name, (2) the ECOSAR program determines the appropriate ECOSAR class(es) from the SMILES notation, and (3) ECOSAR calculates the ecotoxicity QSARs using a log K<sub>ow</sub> value. Several "Special Classes" of ECOSAR QSARs or classifications do not always use the conventional log K<sub>ow</sub> value or cannot be adequately classified from the SMILES notation. These "Special Classes" include dyes, polymers, and surfactants. QSARs are available for various anionic, cationic, nonionic, and amphoteric surfactants and polymers. Instead of only using the log K<sub>ow</sub> value, these surfactant QSARs may utilize the number of ethoxylate units or the average length of the carbon chain. The polymer QSARs may utilize the percent amine nitrogen, the cation to anion ratio, and the polymer type. Dye QSARs are also available for triphenylmethane dyes and ethoxylated triphenylmethane dyes, which utilize ethoxylate units for

QSAR predications. These "Special Classes" are accessed from the Main Menu bar (see Figure 13).

| 💧 Ecosar          | Application 2.0        |                         |                           |                         |                        |                     | 1000                 |             | Х             |
|-------------------|------------------------|-------------------------|---------------------------|-------------------------|------------------------|---------------------|----------------------|-------------|---------------|
| ECOSAR            | Special Case           | s                       |                           |                         |                        |                     |                      |             | 0             |
| organic<br>Module |                        |                         |                           |                         |                        |                     |                      |             |               |
| Organic           | Application 2.0        |                         |                           |                         |                        |                     |                      |             | ×             |
| ECOSAR            | Special Case           | s                       |                           |                         |                        |                     |                      |             | 0             |
| Cationic<br>Dyes  | Anionic<br>Surfactants | Nonionic<br>Surfactants | Amphoteric<br>Surfactants | Cationic<br>Surfactants | Amphoteric<br>Polymers | Anionic<br>Polymers | Cationic<br>Polymers | Non<br>Poly | Conic<br>mers |
| Dye               |                        | Surfa                   | ctants                    |                         |                        | Poly                | mers                 |             |               |

Figure 13. Special Classes in ECOSAR

The Special Classes have their own data entry panels (see Figure 14).

# **Figure 14. Example Entry Dialog Box for Anionic Surfactants**

|                       |                       | c Surfactants 🗴 👷 Cationic Dyes 🗴 🚺 Organic Module |          |
|-----------------------|-----------------------|----------------------------------------------------|----------|
| mphoteric Surfactants |                       |                                                    |          |
| lumber of Carbons     | Number of Ethoxylates | Water Solubility (mg/L)                            |          |
|                       | 8                     | 0                                                  | 1 Submit |

The calculated results are placed in the same Results tab as results using SMILES notations (an example is illustrated in Figure 15).

| thoxylates = 0, Carbon ChainLength = 8 $\times$                                |                |          |           |         |       |
|--------------------------------------------------------------------------------|----------------|----------|-----------|---------|-------|
| Chemical Name                                                                  | Results Report |          |           |         |       |
| 2                                                                              | Organism       | Duration | End Point | Concent | Flags |
| CAS                                                                            | Fish           | 96h      | LC50      | 10.5    | ٨     |
|                                                                                | Daphnid        | 48h      | LC50      | 10.5    | A     |
| 2                                                                              | Green Algae    | 96h      | EC50      | 10.5    | A     |
| Average Carbon Chain Length                                                    |                |          |           |         |       |
| Average Carbon Chain Length<br>C8                                              |                |          |           |         |       |
| Average Carbon Chain Length C8 Number of Ethoxylates 0                         |                |          |           |         |       |
| Average Carbon Chain Length C8 Number of Ethoxylates 0 Water Solubility (mg/L) |                |          |           |         |       |

# Figure 15. Example Results Window for Anionic Surfactants

# 9. Bibliography

Koneman, H. 1981. Fish toxicity tests with mixtures of more than two chemicals: a proposal for a quantitative approach and experimental results. *Toxicology* 19: 229-238.

Meylan, W.M. and P.H. Howard. 1994a. Upgrade of PCGEMS Water Solubility Estimation Method (May 1994 Draft). Prepared for Robert S. Boethling, U.S. Environmental Protection Agency, Office of Pollution Prevention and Toxics, Washington, DC; prepared by Syracuse Research Corporation, Environmental Science Center, Syracuse, NY 13210.

Meylan, W.M. and P.H. Howard. 1994b. Validation of Water Solubility Estimation Methods Using Log K<sub>ow</sub> for Application in PCGEMS & EPI (Sept 1994, Final Report). Prepared for Robert S. Boethling, U.S. Environmental Protection Agency, Office of Pollution Prevention and Toxics, Washington, DC; prepared by Syracuse Research Corporation, Environmental Science Center, Syracuse, NY 13210.

Meylan, W.M. and P.H. Howard. 1995. Atom/Fragment contribution method for estimating octanol-water partition coefficients. J. Pharm. Sci. 84: 83-92.

Meylan, W.M. and P.H. Howard. 1996. Improved method for estimating water solubility from octanol/water partition coefficient. *Environ. Toxicol. Chem.* 15: 100-106.

Weininger, D. 1988. SMILES, A Chemical Language and Information System. 1. Introduction to Methodology and Encoding Rules. J. Chem. Inf. Comput. Sci. 28: 31-36.

| ACR              | Acute-To-Chronic Ratio                                                                                                    |
|------------------|----------------------------------------------------------------------------------------------------|
| CAS              | Chemical Abstracts Service                                                                                                    |
| CBI              | Confidential Business Information                                                                                                    |
| ChV              | Chronic Value (the geometric mean of the NOEC and LOEC)                                                                                                    |
| EPA              | U.S. Environmental Protection Agency                                                                                                    |
| F96              | Fish 96-Hour Endpoint                                                                                                    |
| FChV             | Fish Chronic Value                                                                                                    |
| D48              | Daphnid 48-Hour Endpoint                                                                                                    |
| DChV             | Daphnid Chronic Value                                                                                                    |
| EC <sub>50</sub> | Median Effect Concentration (a statistically derived concentration of a substance that can be expected to cause a specific effect [e.g., growth inhibition] in 50% of test animals; it is usually expressed as milligrams [mg] of substance per liter [L] water) |
| ECOSAR           | ECOlogical Structure-Activity Relationship                                                                                                    |
| FW               | Freshwater                                                                                                    |
| GA72/96          | Green Algae 72- or 96-Hour Endpoint                                                                                                    |
| GAChV            | Green Algae Chronic Value                                                                                                    |
| GM               | Geometric Mean                                                                                                    |
| hr               | Hour                                                                                                    |
| K <sub>ow</sub>  | Octanol-Water Partition Coefficient                                                                                                    |
| LC <sub>50</sub> | Median Lethal Concentration (a statistically derived concentration of a substance that can be expected to cause death in 50% of test animals; it is usually expressed as milligrams [mg] of substance per liter [L] water)                                       |
| Log              | Logarithm (a base of 10 is used in ECOSAR calculations)                                                                                                    |
| LOEC             | Lowest-Observed-Effect Concentration (lowest concentration of a substance that produced statistically significant effects)                                                                                                    |
| MATC             | Maximum Acceptable Toxicant Concentration (value is equivalent to the ChV)                                                                                                    |
| mg/L             | Milligrams Per Liter                                                                                                    |
| mmol/L           | Millimoles Per Liter                                                                                                    |
| n                | The number of measured data points used to develop the QSAR equation<br>sometimes followed by a '+' and then a number that represents the number of<br>predicted data points and the number of measured data points above the limit of<br>solubility             |
| NA               | Not Applicable                                                                                                    |
| N/A              | Not Applicable                                                                                                    |
| No               | Number                                                                                                    |
| NO               | Neutral Organic                                                                                                    |
|                  |                                                                                                    |

# Appendix A. Glossary of Terms and Abbreviations Associated with ECOSAR

| NOEC           | No-Observed-Effect Concentration (highest tested concentration of a substance that produced no statistically significant effects) |
|----------------|----------------------------------------------------------------------------------------------------|
| PPM            | Parts Per Million                                                                                                    |
| QSAR           | Quantitative Structure-Activity Relationship                                                                                      |
| r              | Correlation Coefficient                                                                                                    |
| $\mathbb{R}^2$ | Coefficient of Determination                                                                                                    |
| SMILES         | Simplified Molecular Input Line Entry System                                                                                      |
| SW             | Saltwater                                                                                                    |
| TSCA           | Toxic Substances Control Act                                                                                                    |

#### Appendix B. Summary of Function Keys

Provided below is a summary of function keys that correspond to buttons and/or functions accessible from the ECOSAR data entry screen. These function keys can be used as alternatives to the buttons, which may require a mouse/touch pad to work.

**Enter:** Pressing the Enter (Return) key sends the cursor to the next data entry field. If an entry has been made into the Chemical Input field (CAS, SMILES, name), pressing Enter will cause the estimate to run.

Tab or Shift-Tab: Changes entry fields.

Ctrl + Tab: Return to the Chemical Input field or other first entry field in a panel.